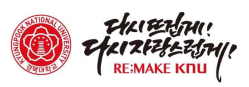

## □ 차세대 LMS 온라인 코스 참여 방법 (개별신청) (※대상 : 조교 및 직원, 기 신청되지 않은 교수)

① 차세대 LMS에 로그인 (로그인 방법 안내 참조)

## ② [비교과과정] 클릭

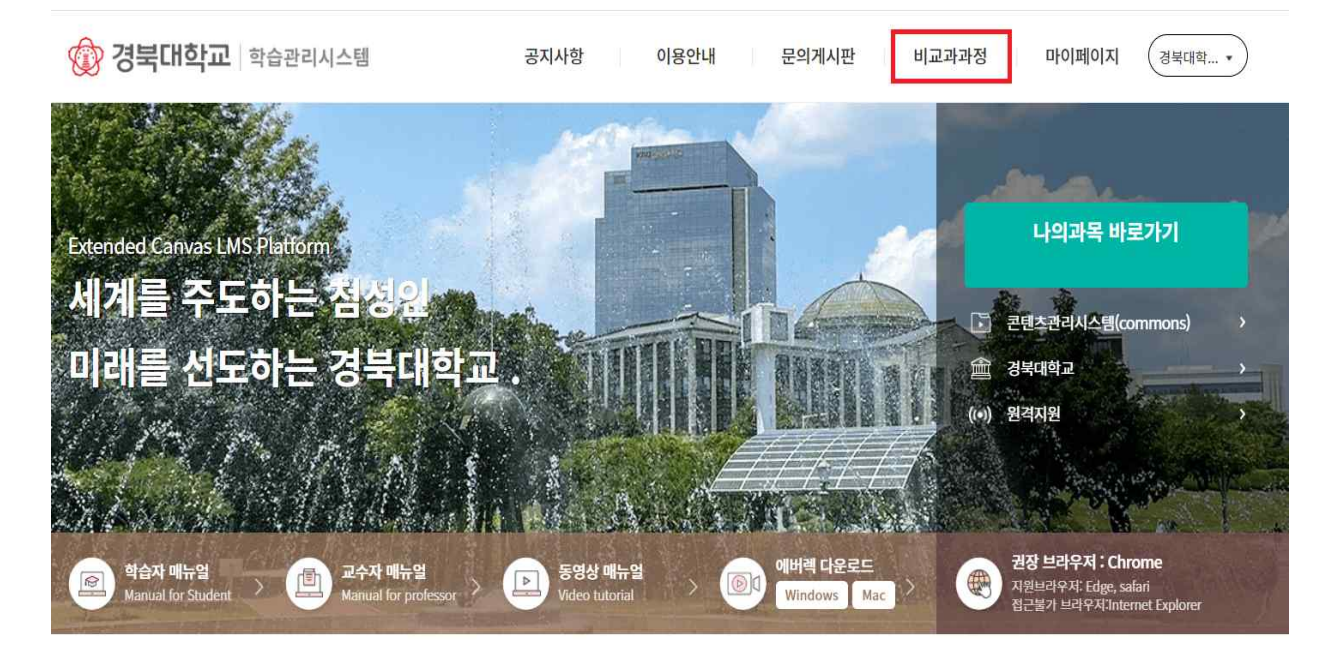

## ③ 검색창에 [OC] 입력

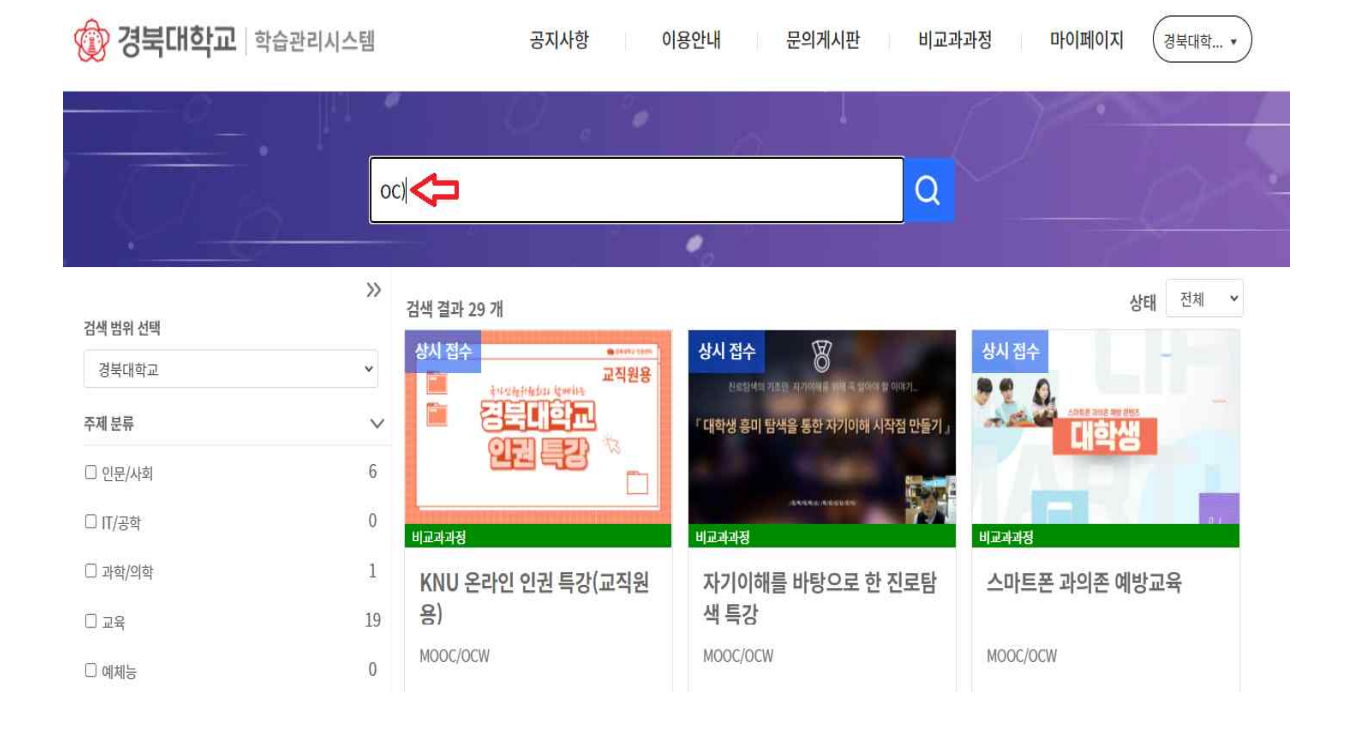

💮 경북대학교 정보화본부

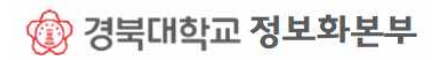

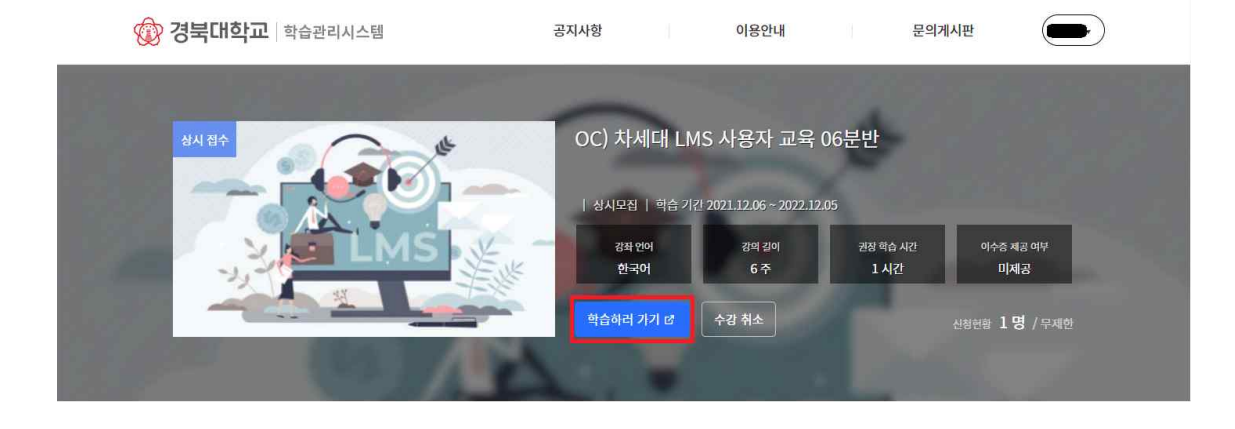

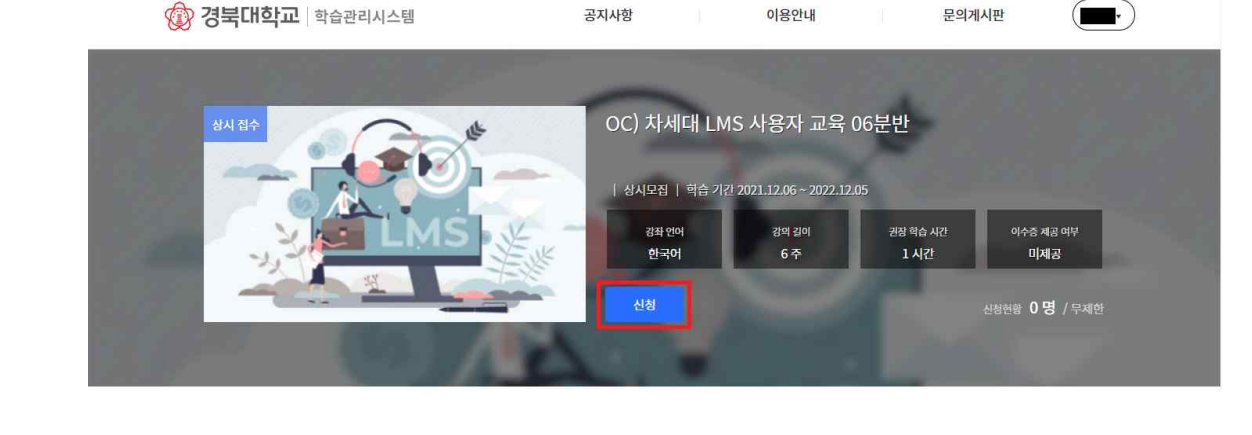

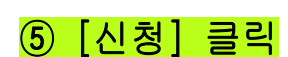

⑥ [학습하러 가기] 클릭

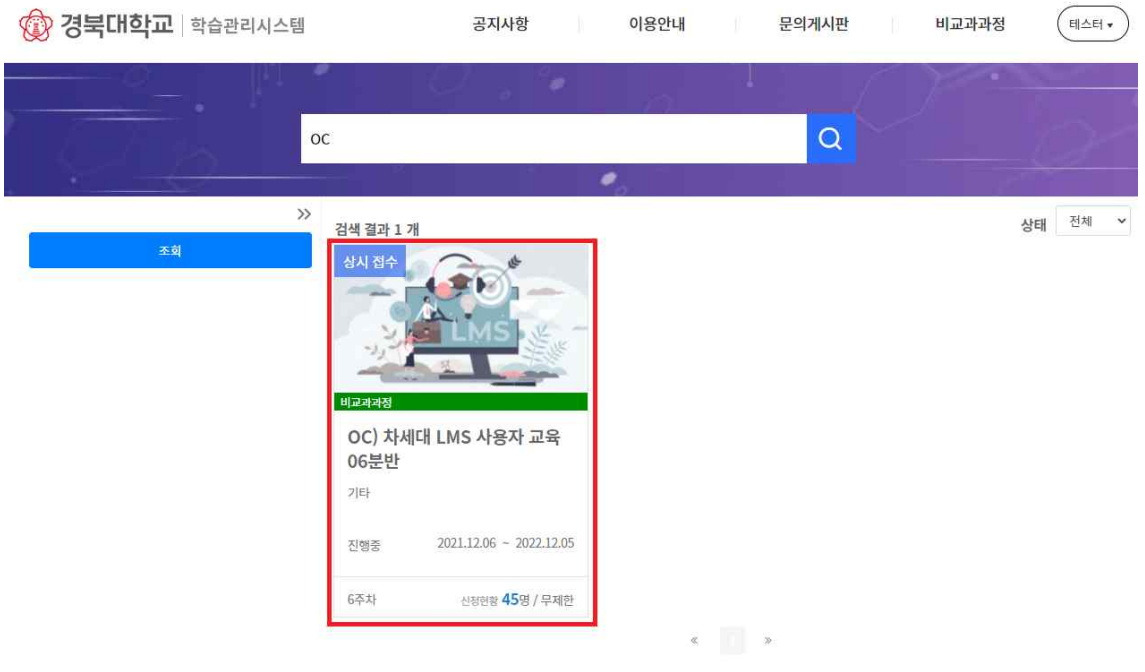

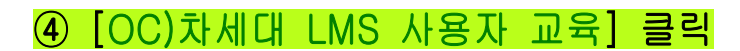

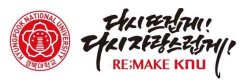

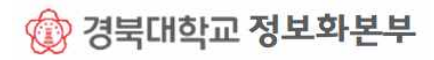

| 육 시:                      | 성 및 가이드 나는                           |                                                                                        |                         |
|---------------------------|--------------------------------------|----------------------------------------------------------------------------------------|-------------------------|
|                           | 📃 OC) 차세대 LMS 사용자 교                  | 육 03분반 > OC) 차세대 LMS 사용자 교육 03분반                                                       |                         |
| ।<br>শাস্থ                | 홈 01<br>공지                           | 02 03 04 05 06                                                                         | <u> 추격 / 하슈허화 &gt;</u>  |
| (2)<br>대시보드<br>문          | 강의콘텐츠<br>출결/학습 현황                    | 차세대 LMS 소개                                                                             | 12월 3일 00:00            |
| 파북<br>오용<br>그룹            | 문의계시판<br>사용자 및 그룹 동영상 시청<br>가상실습실    | 개요                                                                                     | $\overline{}$           |
| 888<br>캘린더<br>(王)<br>메시지학 | 매뉴얼 다운로.                             | 매뉴얼<br>도 ▶ ↓ LearningX퀵가이드_교수자용(한글)_경북대<br>시작 12월 3일 00:00 - 마감 12월 2일 23:59           |                         |
| ⑦<br>이용안내                 | 접기/펴기 가능 ▶ ▲ 2<br>접힌 경우 펼치면 콘텐츠를 볼 수 | 기존 LMS & 차세대 LMS 비교<br><sup>있음</sup> 기존 LMS에서 주로 사용하던 기능이 차세대 LMS에서는 어떻게               | 12월 3일 00:00<br>바뀌었을까요? |
|                           |                                      | <ul> <li>◆ 2. 기존 LMS &amp; 차세대 LMS 비교<br/>시작 12월 3일 00:00 - 마감 12월 2일 23:59</li> </ul> | •                       |
|                           | <b>a</b> 3                           | 차세대 LMS 강좌 운영                                                                          | 12월 3일 00:00            |
|                           |                                      | 차세대 LMS 사용하시기 전에<br>ⓒ 3-1. 강좌 운영 개요 D-250                                              | (-)                     |
| K-                        |                                      | 시작 12월 3일 00:00 - 마감 12월 2일 23:59<br>차세대 LMS 메인 보드 및 과목 홈 구성 살펴보기                      |                         |

## ⑧ 교육 시청 및 가이드 다운로드

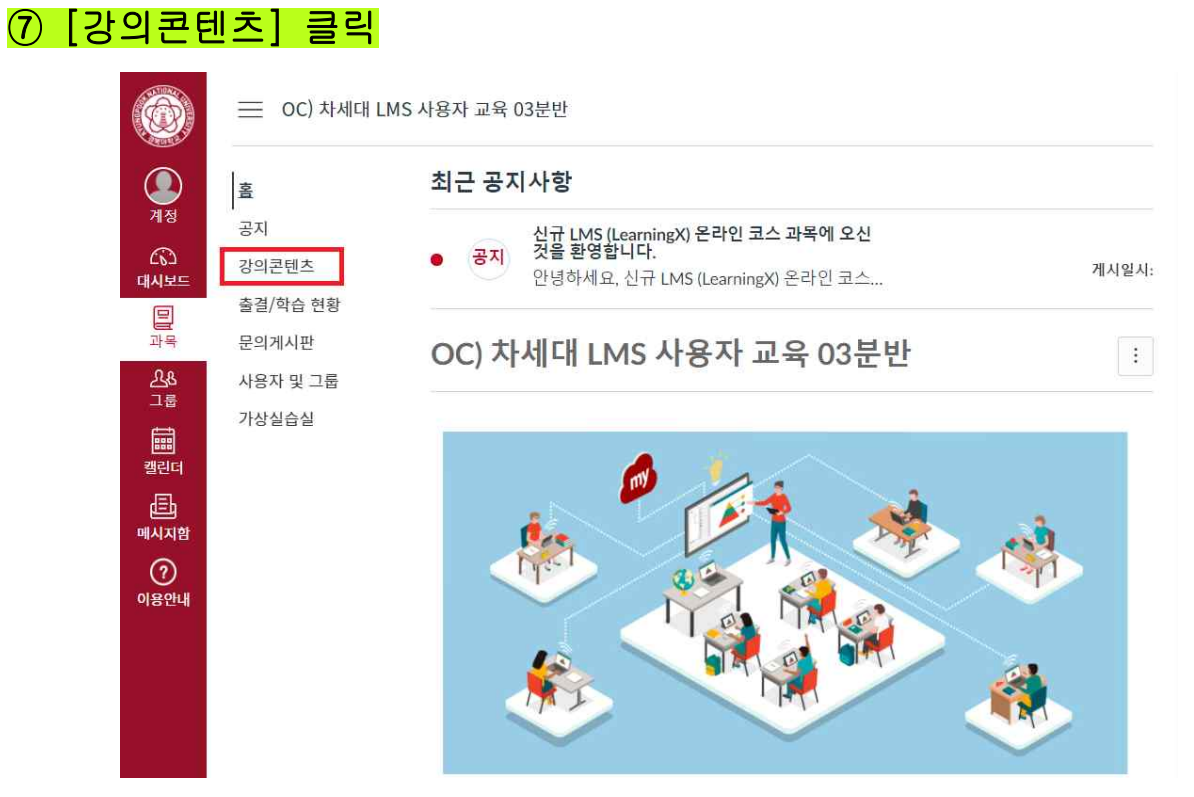

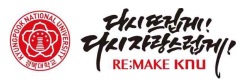